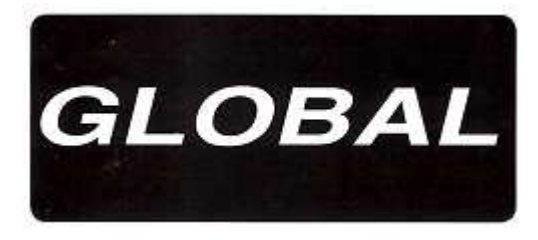

3900 DD

Machine point noué rapide avec moteur intégré

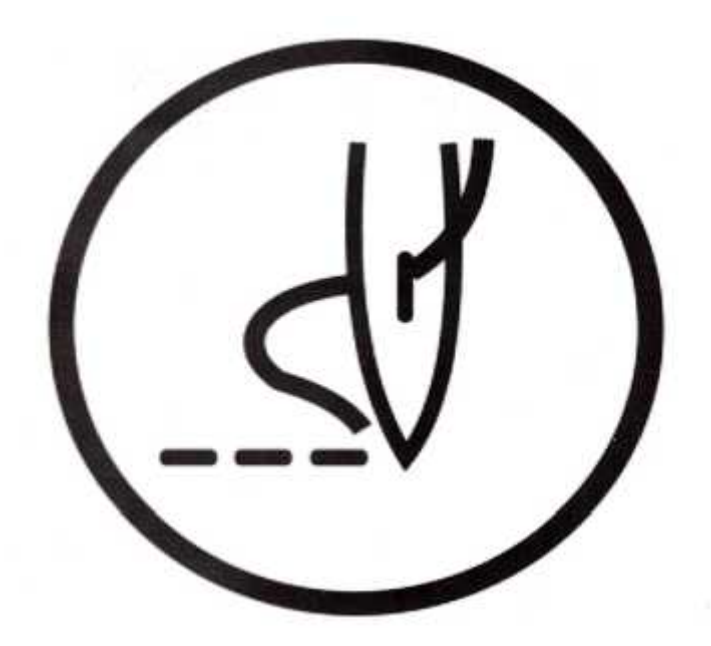

# MODE D'EMPLOI DU PANEL

GLOBALSEW.COM

# SOMMAIRE

| 1 . Touches de fonctions                                                     | 3 |
|------------------------------------------------------------------------------|---|
| 2. Réinitialiser le système                                                  | 3 |
| 3. Entrer en mode technicien et sauvegarder les modifications                | 4 |
| 4. Choix paramètre machine                                                   | 4 |
| 5. Recherche automatique du rapport diamètre poulie/volant                   | 4 |
| 6. Paramètre utilisateur et technicien                                       | 5 |
| <ul><li>6.1 Paramètre utilisateur</li><li>6.2 Paramètre Technicien</li></ul> | 5 |
| 7. Tableau codes d'erreurs                                                   | 6 |
| 8. Plan des prises                                                           | 7 |
| 8.1 Nom des connecteurs                                                      | 7 |

### 1. Touches de fonctions

| Modification et<br>sauvegarde de la<br>valeur du paramètre | 5 | Valide le paramètre à changé et sauvegarde sa valeur                                                                                                    |
|------------------------------------------------------------|---|----------------------------------------------------------------------------------------------------|
| Passe en mode<br>modification de<br>paramètre              | P | Appuyer sur la touche P en mode normal permet d'entrer en mode<br>modification niveau utilisateur (valeur de paramètre tableau 4.1)<br>Appuyer sur P tout en mettant sous tension permet d'entrer en mode<br>modification niveau technicien (valeur de paramètre tableau 4.2) |
| Augmente la valeur/<br>le paramètre                        |   | <ol> <li>Augmente le nombre de points de A,B ,C,D,E,F,G,H</li> <li>Augmente le paramètre dans la section paramètre</li> <li>Augmente la valeur dans la section valeur de paramètre</li> </ol>                                                                                 |
| Diminue la valeur/ le paramètre                            |   | <ol> <li>Diminue le nombre de points de A,B ,C,D,E,F,G,H</li> <li>Diminue le paramètre dans la section paramètre</li> <li>Diminue la valeur dans la section valeur de paramètre</li> </ol>                                                                                    |

## 2. Réinitialiser le système

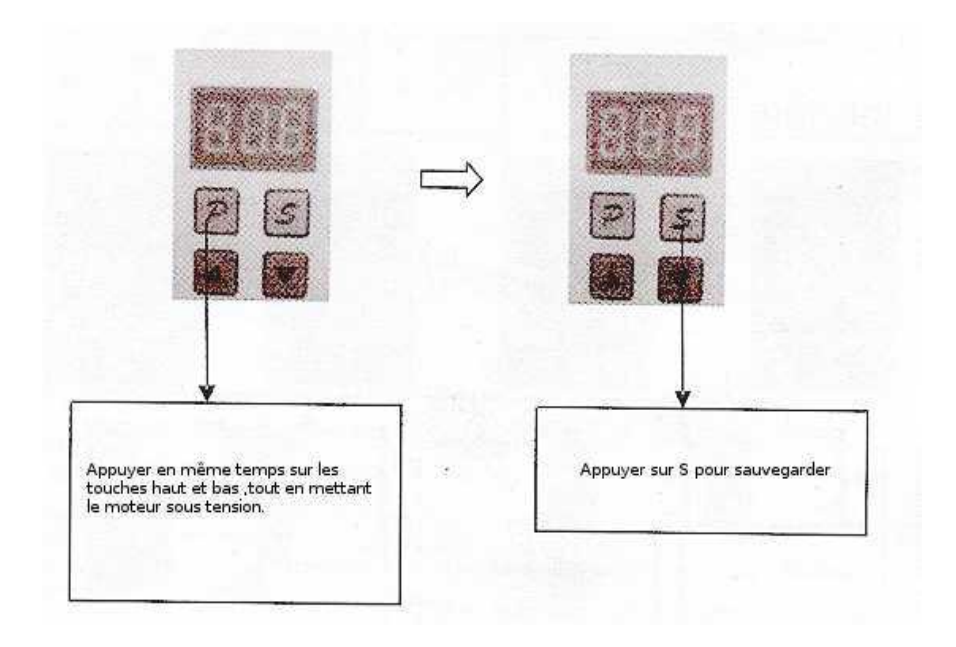

#### 3. Entrer en mode technicien et sauvegarder les modifications

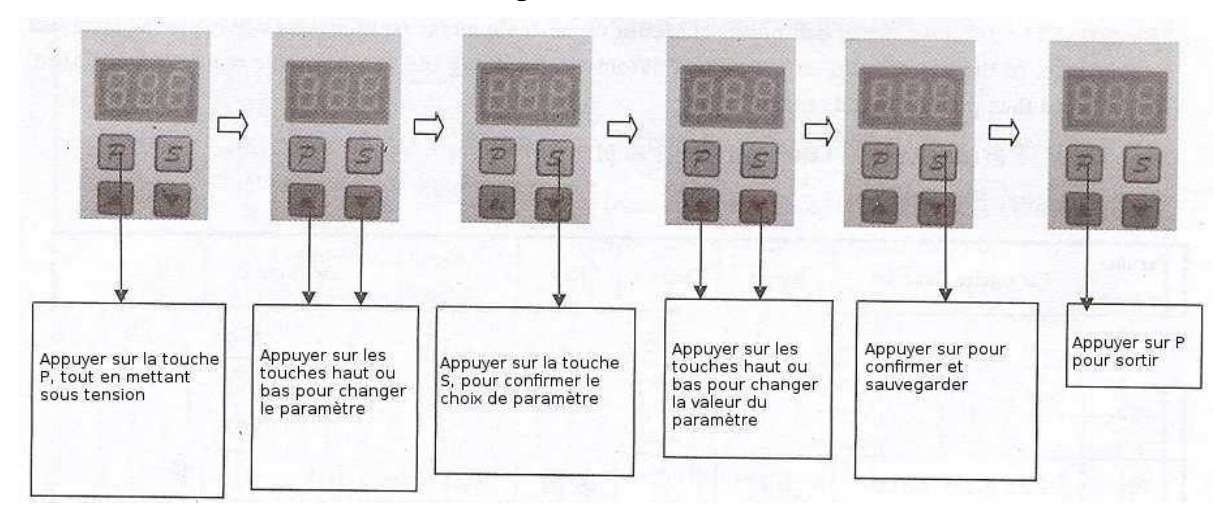

#### 4. Choix paramètre machine

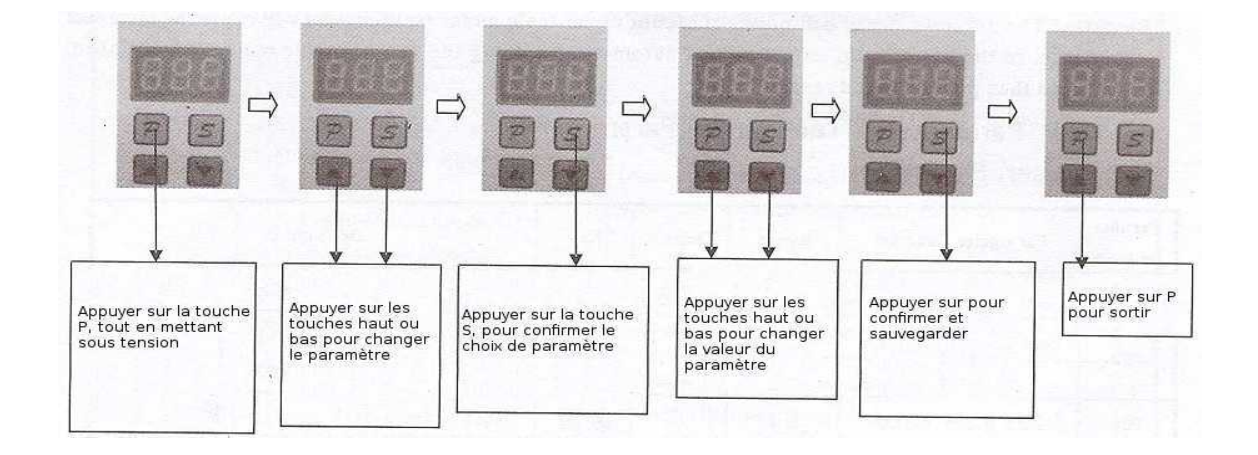

#### 5. Recherche automatique du rapport diamètre poulie/volant

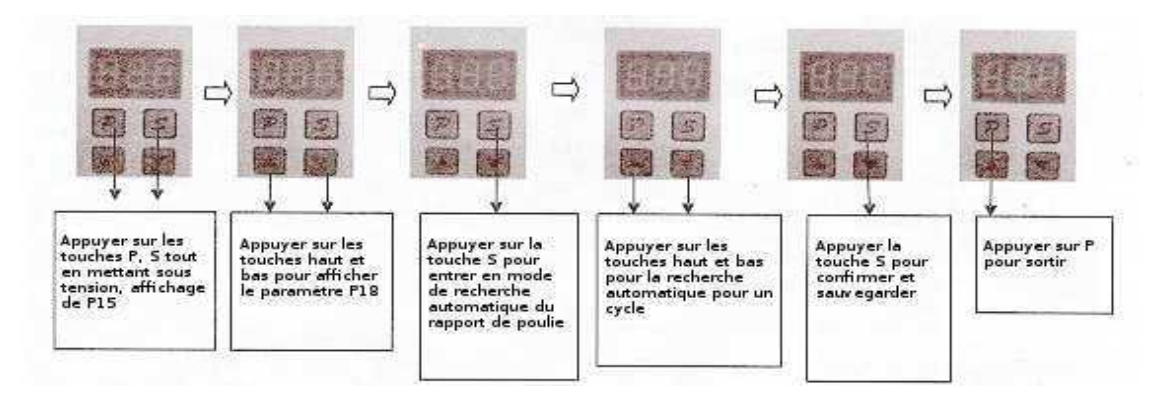

Remarque : Les différents diamètres de poulie moteur monté sous la table (Split motor) peuvent être la source d'un mauvais rapport, aussi l'utilisateur doit laissé le système chercher automatiquement le rapport après le montage de la machine. Puis éteindre et rallumer.

#### 6. Paramètre utilisateur et technicien

#### 6.1 Paramètre utilisateur

| Paramètre | Fonction du<br>paramètre           | Valeur<br>possible | Valeur<br>par<br>défaut | Touche | Description                                                             |
|-----------|------------------------------------|--------------------|-------------------------|--------|-------------------------------------------------------------------------|
| P01       | Vitesse maximum                    | 100~6000           | 3700                    |        | Ajuste la vitesse maximum                                               |
| P02       | position d'arrêt de l'aiguille     | 0 – 1              | 1                       |        | Règle la position d'arrêt 0 :<br>aiguille haute 1 : aiguille basse      |
| P03       | Démarrage lent                     | 0 – 1              | 0                       |        | Démarrage lent 0=non 1=oui                                              |
| P04       | Vitesse démarrage<br>lent          | 100~1500           | 400                     |        | Réglage de la vitesse de démarrage lent                                 |
| P05       | Nombre de points de démarrage lent | 0~99               | 4                       |        | Règle le nombre de ponts de<br>démarrage lent par demi point            |
| P06       | Sens de rotation du moteur         | 0~1                | 1                       |        | Sens de rotation du moteur 0 =<br>sens horaire 1 = sens anti<br>horaire |

#### 6.2 Paramètre Technicien

| Paramètre | Fonction du paramètre                      | Valeur<br>possible | Valeur par<br>défaut | Touche | Description                                                |
|-----------|--------------------------------------------|--------------------|----------------------|--------|------------------------------------------------------------|
| P07       | Rapport poulie                             | 100~6000           | 3700                 |        | Ajuste la vitesse maximum                                  |
| P08       | Type de positionnement                     | 0~1                | 0                    |        | Type de positionnement 0 = simple 1= positionnement double |
| P09       | Vitesse de couture<br>automatique          | 100 ~6000          | 2000                 |        | Ajuste la vitesse en couture automatique                   |
| P10       | Temporisation couture automatique          | 1~250              | 20                   |        | Ajuste la temporisation de couture automatique             |
| P11       | Temporisation arrêt en couture automatique | 1~250              | 20                   |        | Ajuste la temporisation d'arrêt en couture automatique     |
| P12       | Item A test                                | 0~1                | 0                    |        | Réglage Item A ( couture avec vitesse constante)           |
| P13       | Item B test                                | 0~1                | 0                    |        | Réglage Item B ( active la répétition)                     |
| P14       | Item B test                                | 0~1                | 0                    |        | Réglage Item C                                             |

#### 7. Tableau codes d'erreurs

| Code<br>d'erreur | Problème                                                                                                    | Mesures                                                                                                    |
|------------------|----------------------------------------------------------------------------------------------------|----------------------------------------------------------------------------------------------------|
| E1               | Carte alimentation défectueuse<br>Sur intensité ou sur tension<br>Résistance aluminium de frein endommagé<br>ou Fusible F1 grillé                                                                          | Éteindre le module d'alimentation et la machine,<br>vérifier la carte d'alimentation                                                                                                    |
| E2               | <ul> <li>a) Mauvaise connexion sur prise moteur</li> <li>b) Erreur signal synchronisateur</li> <li>c) Machine bloqué ou objet dans la poulie moteur</li> <li>d) défaut dans le module de sortie</li> </ul> | Éteindre la machine<br>Vérifier la machine , le synchronisateur, le moteur ou<br>son module de commande.                                                                                                    |
| E8               | Point d'arrêt supérieur à 15 s                                                                                                    | Éteindre la machine                                                                                                    |
| E9               | Signal d'erreur du synchronisateur                                                                                                    | Vérifier si la position haute et basse de l'aiguille sont<br>normales<br>Vérifier la tension de courroie                                                                                                    |
| E11              | Position haute de l'aiguille à la mise sous<br>tension<br>Synchronisateur connecté à la boite de<br>contrôle mais pas de signal                                                                            | Le moteur continue à tourner , mais automatiquement<br>sans synchronisation. Les fonctions de couture à<br>nombre point constant , coupe fil, racleur de fil sont<br>invalides<br>Vérifier le synchronisateur |
| E12              | Moteur sous tension sans signal de<br>synchronisateur                                                                                                    | Moteur peut continuer à tourner en mode<br>« embrayage » Les fonctions de couture à nombre point<br>constant , coupe fil, racleur de fil sont invalides<br>Vérifier le synchronisateur                        |
| E13              | Protection de la carte de puissance contre la surchauffe                                                                                                    | Vérifier le contact entre le module de puissance et le dissipateur de chaleur                                                                                                    |
| E14              | Erreur du signal de l'encodeur                                                                                                    | Vérifier le signal de l'encodeur ou le changer                                                                                                    |
| E15              | Sur intensité anormal dans la carte de puissance                                                                                                    | Éteindre le module d'alimentation et la machine,<br>vérifier la carte d'alimentation                                                                                                    |
| E16              | Erreur de position du contact de coupe fil                                                                                                    | Vérifier la position du contact de coupe fil                                                                                                    |
| E17              | Erreur de position du contact machine                                                                                                    | Vérifier la position de la machine ou voir si le contact machine est endommagé.                                                                                                    |

### 8. Plan des prises

#### 8.1 Nom des connecteurs

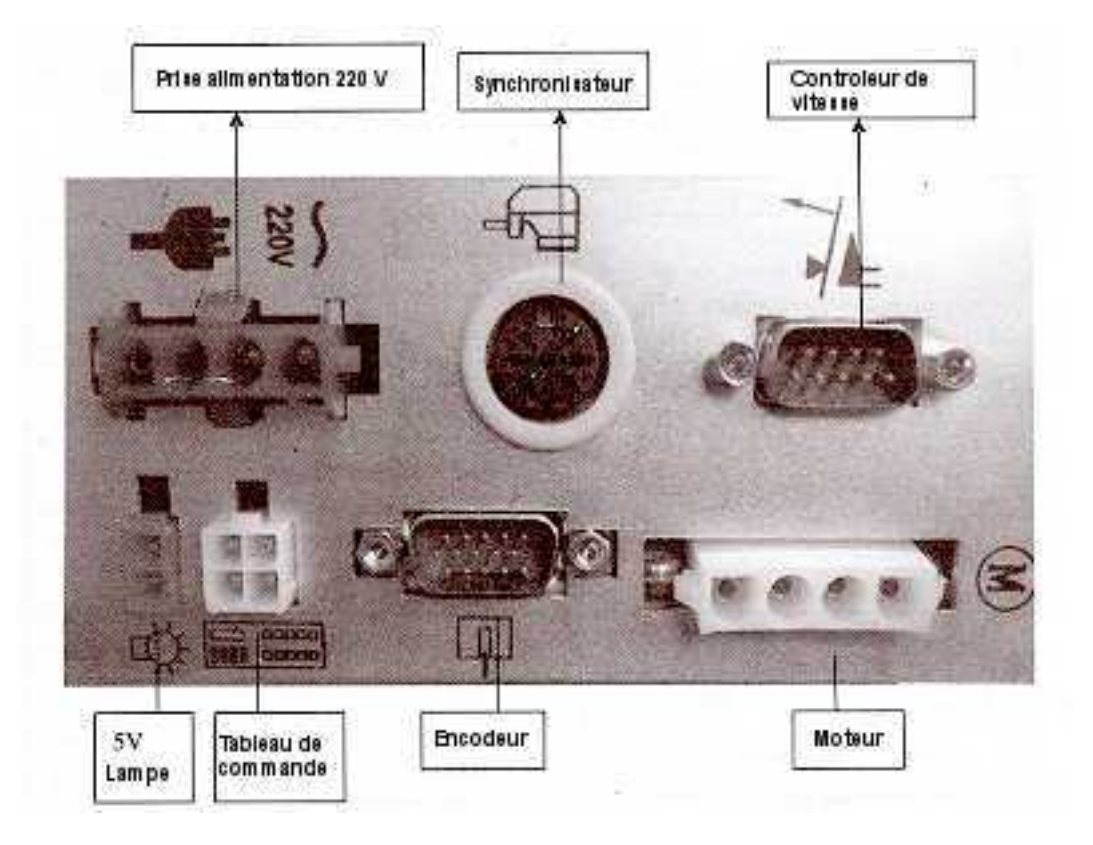